# <u>Benutzung grundlegender</u> <u>Funktionen von I-serv</u>

# Anmelden bei I-Serv über den Internetbrowser

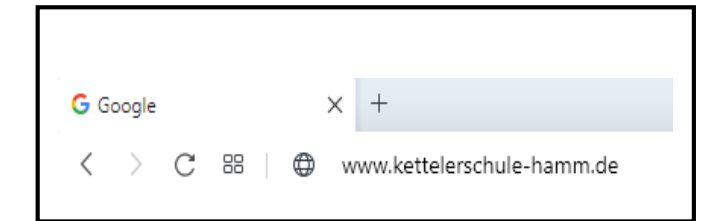

1. Eingeben der Internetadresse:

www.kettelerschule-hamm.de

Es erfolgt eine Weiterleitung auf die Iserv-Oberfläche der Kettelerschule.

| KE T            | LER-SCH<br>TAMM    |
|-----------------|--------------------|
| IServ-Anmeldung |                    |
| Passwort        |                    |
| 된 Anmelden      | Angemeldet bleiben |

## 2. Anmeldedaten angeben

Account: vorname.nachname

Passwort: \*\*\*\*\*\*\*\*

<u>Wichtig</u>: Bei der Eingabe des Accounts muss darauf geachtet werden, dass nur Kleinbuchstaben verwendet und kein Leerzeichen eingefügt werden.

Das erste Anmelden erfolgt mit einem vorläufigen Passwort. Dieses erhält man vom Klassenlehrer/Administrator der Kettelerschule. Im Rahmen der Erstanmeldung muss ein individuelles Passwort erstellt werden, welches dann für jede erneute Anmeldung gültig ist.

Sollte das Passwort vergessen worden sein, kann ein neues Passwort beim Administrator angefordert werden (Email: admins@kettelerschule-hamm.de)

# Email lesen und schreiben

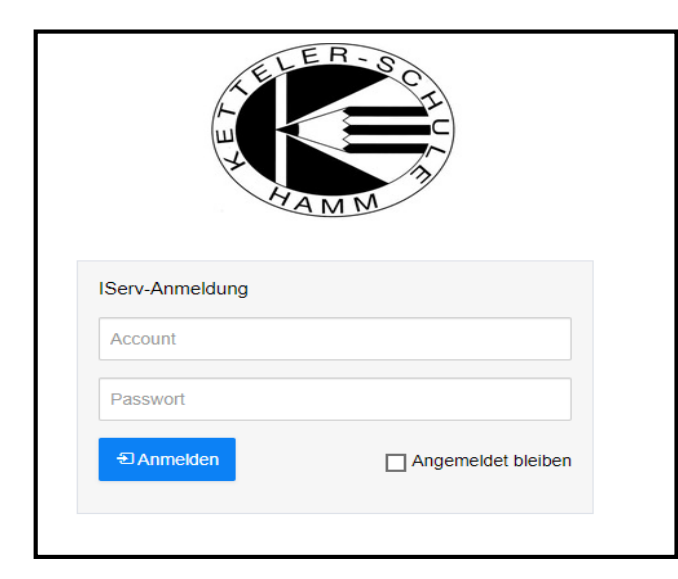

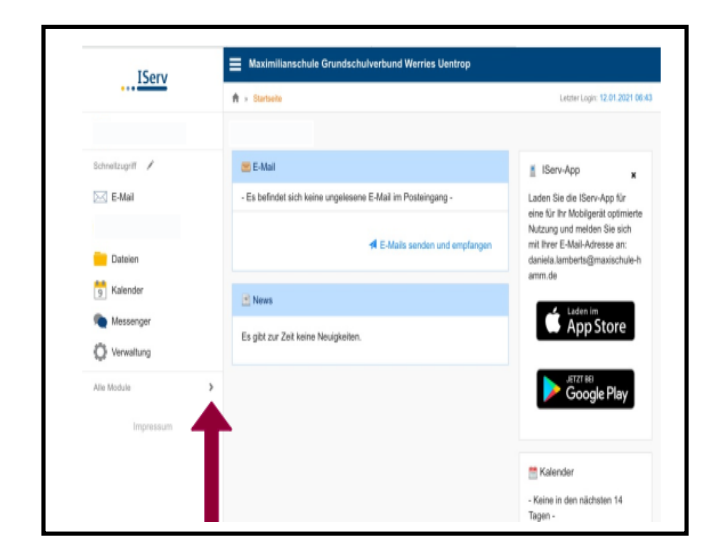

## 1. Anmelden bei I-Serv

Account: vorname.nachname

Passwort: \*\*\*\*\*\*\*\*\*

- 2. Schaltfläche erweitern
  - Auf "alle Module" klicken

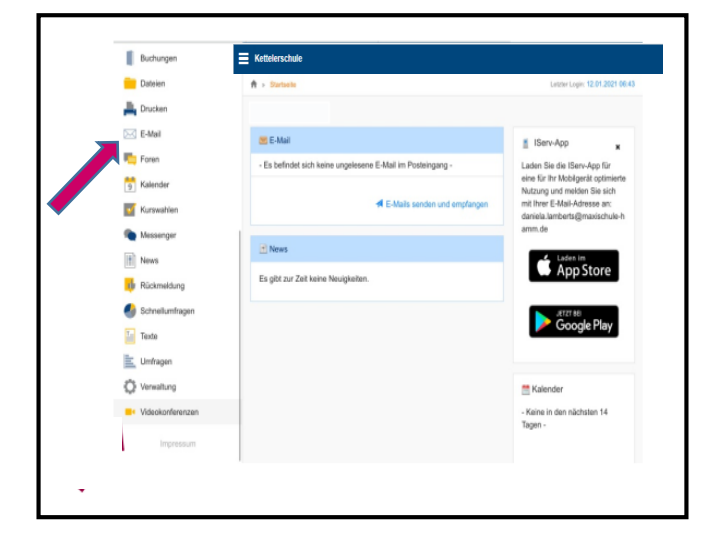

- 3. Modul "Email" auswählen
  - Den Eintrag "Email" anklicken

| 🖌 Verfassen                                                       |      |           |                 |           |                                    | Suchen            |                  | ٩       |      |
|-------------------------------------------------------------------|------|-----------|-----------------|-----------|------------------------------------|-------------------|------------------|---------|------|
| Posteingang 66                                                    | C    | • 1       | Absent          | ier 🗄     | Betreff                            |                   | Datum            | ↓/ Größ | e il |
| Aufheben     Entwürfe     Gesendet     Papierkorb     Unerwürscht | 0    | ,         | t Lisa Si       | mpson     | Bart nervt schon wieder            |                   | 30.10.2018 12:34 |         | 1 KB |
|                                                                   | 0    | ,         | Mark Z          | uckerberg | Ignorierst du meine Freundschafts  | sanfrage :(       | 30.10.2018 12:33 | 1       | 1 KB |
|                                                                   | 0    | ,         | t Hermin        | e Granger | Wegen des Zeitumkehrers            |                   | 30.10.2018 12:20 | 1       | 1 KB |
|                                                                   | 0    | 1         | Albert I        | Einstein  | Phantasie ist wichtiger als Wissen | 1                 | 30.10.2018 12:25 | 6       | 1 KB |
|                                                                   | 0    | ,         | timmani         | Jel Kant  | Habe Mut, dich deines eigenen Ve   | rstandes zu bedie | 30.10.2018 12:24 |         | 1 KB |
| O Einsteilungen                                                   | 0    | 1         | a Barney        | Stinson   | Kennen Sie Ted?                    |                   | 30.10.2018 12:23 | 1       | 1 KB |
|                                                                   |      | 1         | Bill Gat        | es        | 640 kB sollten eigentlich genug fü | ir jeden sein.    | 30.10.2018 12:22 | 2       | 1 KB |
|                                                                   |      | 1         | Al Bun          | dy        | Vier Touchdowns in einem Spiel!!!  |                   | 30.10.2018 12:20 | )       | 1 KB |
|                                                                   | Zeig | je Einträ | ge 1 bis 100 vo | n 363     |                                    |                   |                  | Seik    | 1v   |

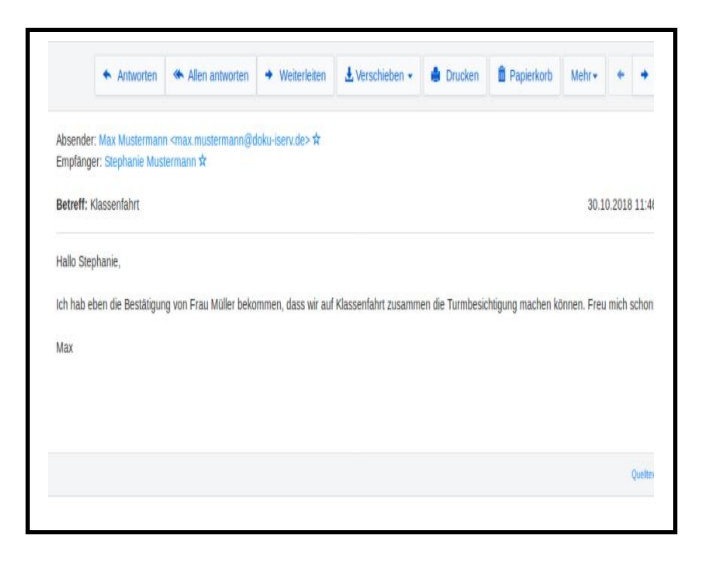

## 4. Email auswählen

 Die gewünschte Email durch Anklicken anwählen

#### 5. Aktionen im Lesebereich

- > Verfassen
- > Antworten
- > Weiterleiten
- Drucken
- > Papierkorb

## Messenger

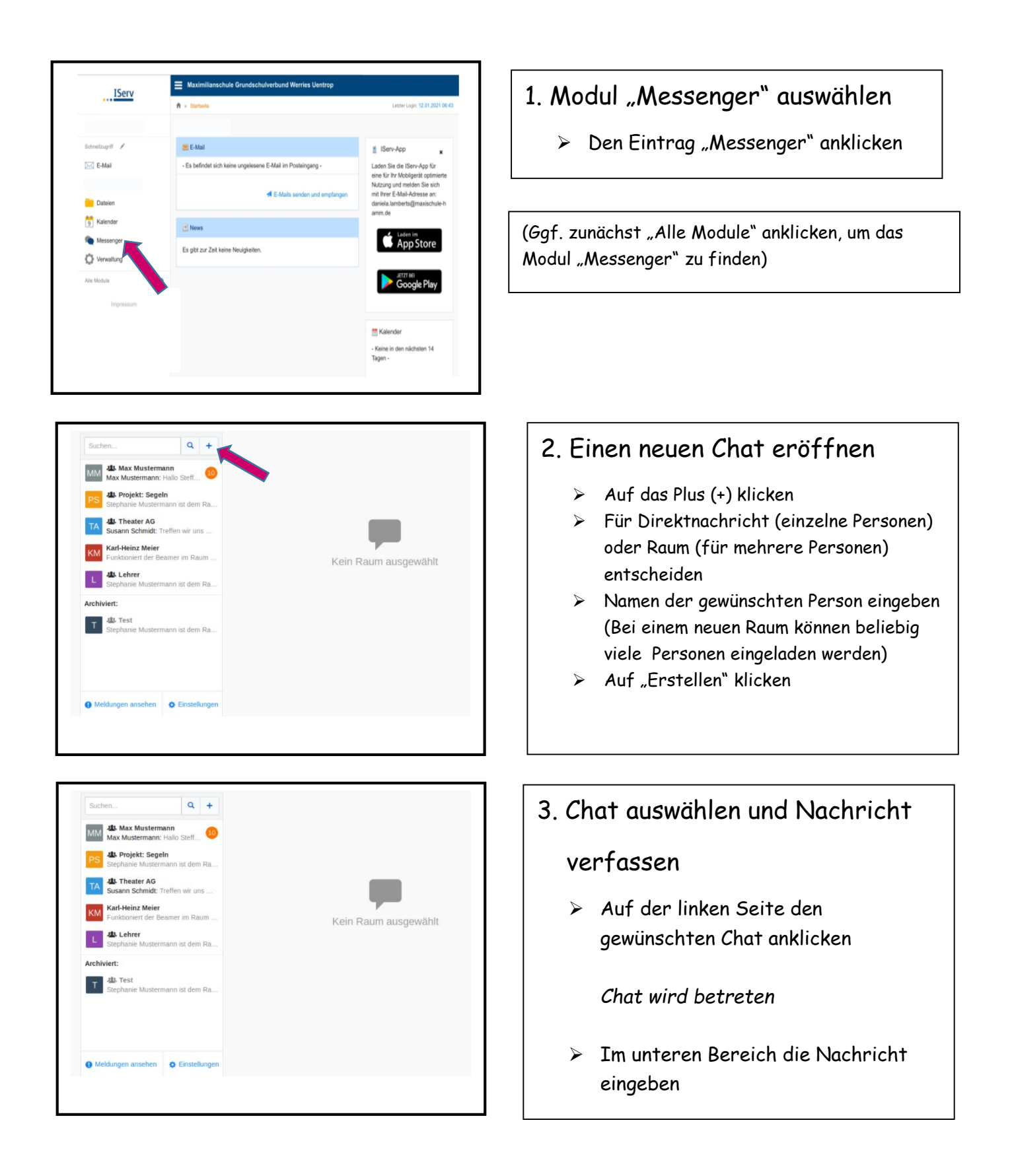

# Aufgaben lesen und abgeben

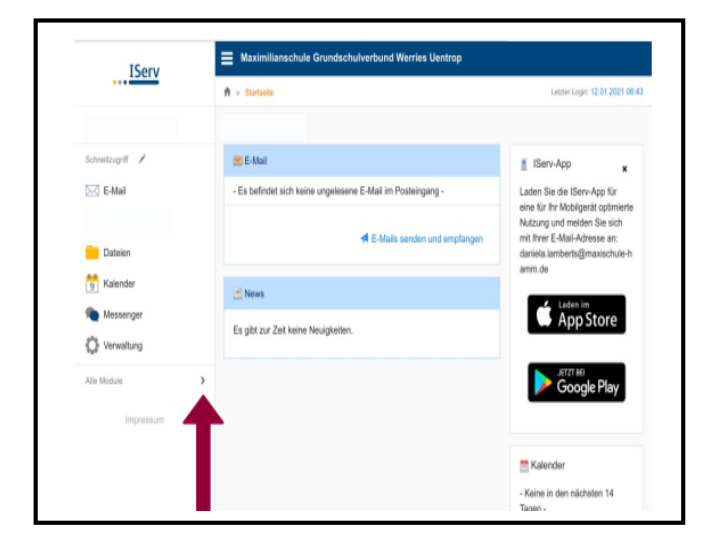

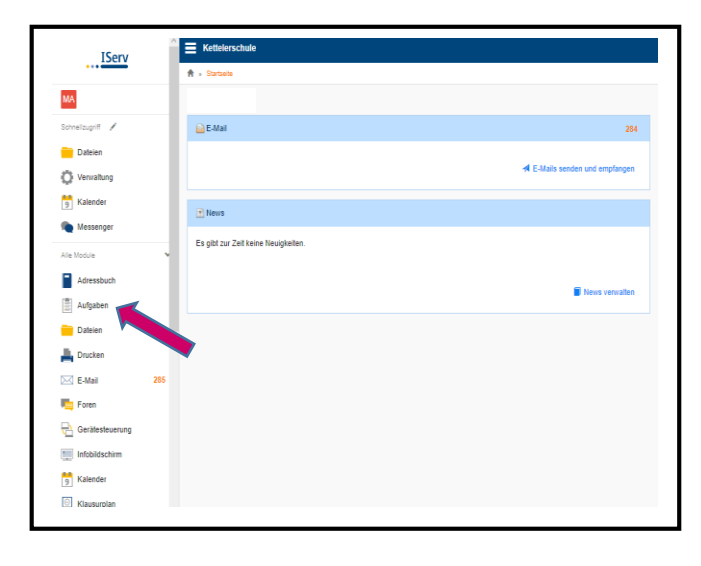

|                                                            |                                              |            |               |                                 |    |                                                  |    | 🎗 Aufgat   | en stellen und verwalt |
|------------------------------------------------------------|----------------------------------------------|------------|---------------|---------------------------------|----|--------------------------------------------------|----|------------|------------------------|
| Z Exportieren                                              |                                              |            |               |                                 |    |                                                  |    |            |                        |
| Alle Aufgaben                                              | Deutsch, Englisch, Sachunterricht 🔹 🕻        | ), Filtern | X Zurücksetze | •                               |    |                                                  |    |            |                        |
| Aufgabe                                                    |                                              | lî         | Starttermin 🗐 | Abgabetermin                    | ļľ | Tags                                             | 1î | Erledigt 🗄 | Rückmeldungen          |
| Englisch-Lemheft: Wiederholung<br>Wochenlage und Frühstück | jen zu Themen Zahlen, Körperteile, Uhrzeiten |            | 18.01.2021    | 14.02.2021                      |    | Englisch                                         |    |            |                        |
| Wochenplan bis 22.01.2021                                  |                                              |            |               | letzten Sonntag um<br>20:00 Uhr |    | Mathematik, Deutsch,<br>Sachunterricht           |    |            |                        |
| Wochenplan bis 15.01.2021                                  |                                              |            | 11.01.2021    | 15.01.2021                      |    | Mathematik, Deutsch, Englisch,<br>Sachunterricht |    |            |                        |
| bis 3 von 3 Einträgen                                      |                                              |            |               |                                 |    |                                                  |    |            |                        |
|                                                            |                                              |            |               |                                 |    |                                                  |    |            |                        |
|                                                            |                                              |            |               |                                 |    |                                                  |    |            |                        |

- 1. Schaltfläche erweitern
  - Auf "alle Module" klicken

- 2. Modul Aufgaben auswählen
  - Auf "Aufgaben" klicken

- 3. Aufgabenstellung ansehen
  - > Gewünschte Aufgabe anklicken

| Curück zur Liste      |                                                                                                    |                                                                                                    |
|-----------------------|----------------------------------------------------------------------------------------------------|----------------------------------------------------------------------------------------------------|
| Aufgabendetails       |                                                                                                    | Ergebnisse abgeben                                                                                                    |
| Erstellt von:         | Beckmann, Uhike                                                                                                    | Ihre abgegebenen Dateien                                                                                                    |
| Starttermin:          | 18.01.2021 05:00                                                                                                    | Es wurden noch keine Dateien eingereicht.                                                                                                    |
| Abgabetermin:         | 14.02.2021 23:55                                                                                                    | Neue Datei hochladen                                                                                                    |
| Tags:                 | English                                                                                                    |                                                                                                    |
| Beschreibung:         | Leter forter der Kanse Sci<br>Zuchled eternet übertech in under in fohlen eines Jahr und hoffe, for<br>sied ab genant auf nurder Leider klanne mit mit der Geschlig mit die<br>in der Schule terfellen. Die alst natürlicht ander Vorsahl Zureiterbertlicht in die<br>vorstäng dars mit mit einhelten, dass die Coursa-Zastellet sich nicht weber<br>auseiterbeit kann. Bereich ist ein der einsträgt, wenn mit zureit<br>unseiterbeite Laufen ist hahrt, dass alst die under alle<br>mit einhalten kann. Aufer alle mit ein so statet aufer alle<br>ein normatien Untercicht weberabere klonen. | ✓ receive a constraint of a constraint of |
| ereitgestellte Dateie | nn:<br>ocidown Wiederholungen_Mein Englisch-Lennheit, pdf (7, 19 1116)                                                                                                    |                                                                                                    |

### 4. Material herunterladen

 Unten unter "bereitgestellte
 Dateien" die Materialien anklicken und auf der Festplatte abspeichern

## 4. Bearbeitete Aufgabe hochladen

- Die Aufgabe einscannen oder fotografieren
- Auf "Hochladen" klicken
- "Abgeben" anklicken

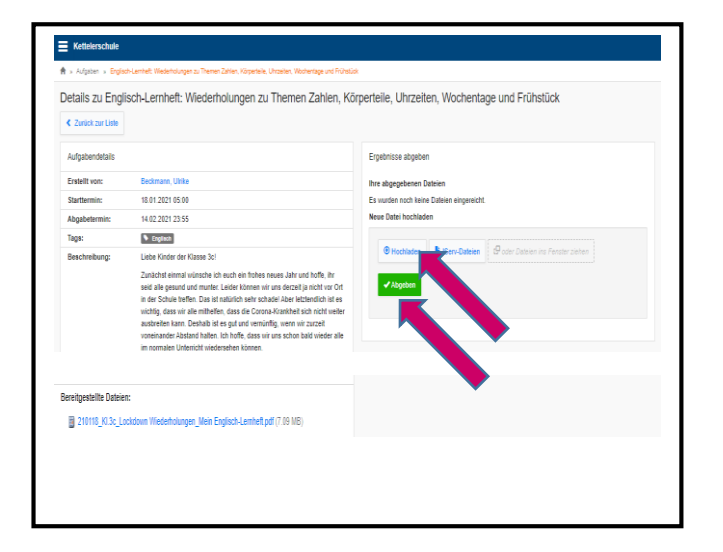

## Teilnahme an einer Videokonferenz

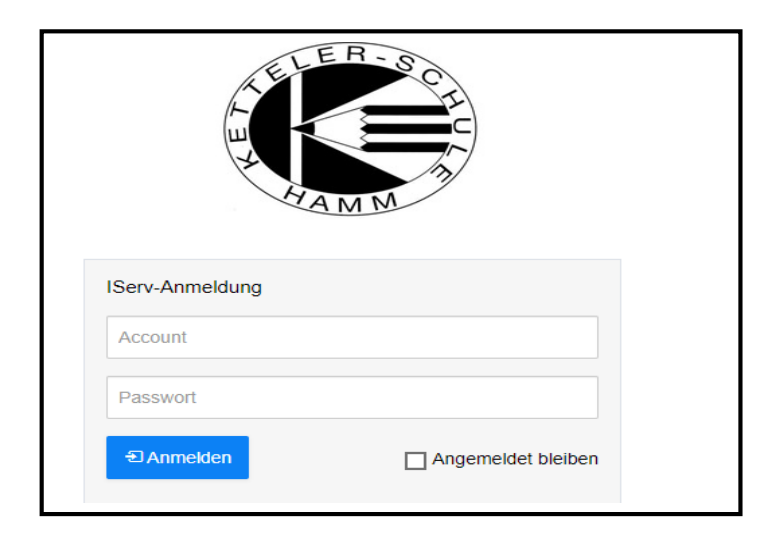

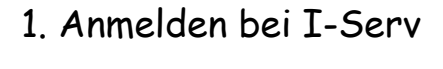

Account: vorname.nachname

Passwort: \*\*\*\*\*\*\*\*

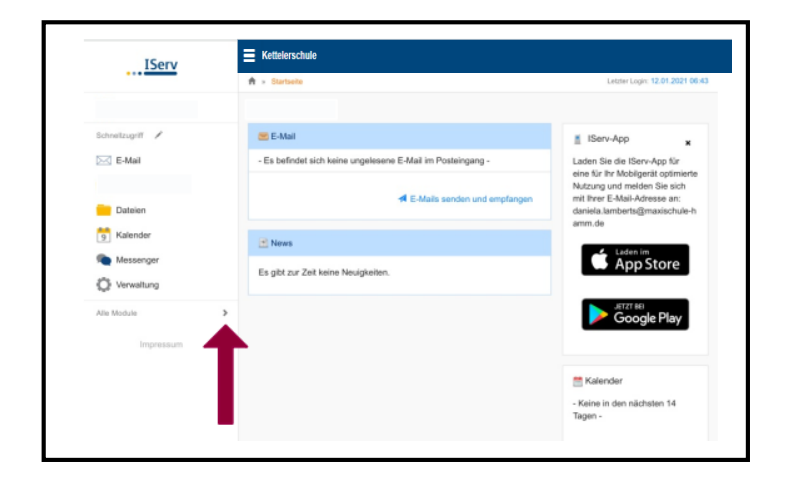

#### 2. Schaltfläche erweitern

Auf "Alle Module" klicken

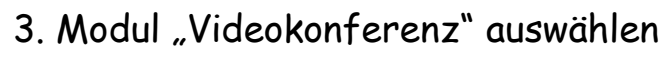

- > Bis nach unten scrollen
- "Videokonferenz" auswählen

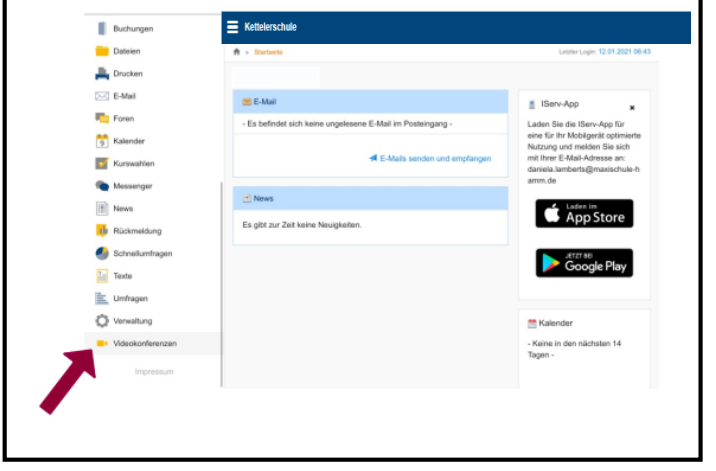

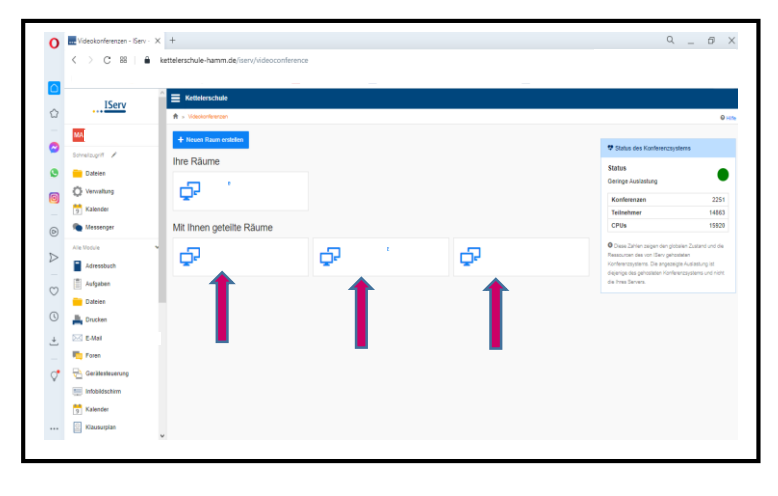

O Red

.

Dateier Dateier Verwähung Statender

Adressbu Adressbu Aufgaber Oateien Aufgaber Orschen

Kalender

C 88 | à kettelers

IServ

× +

len / Reparieven © I

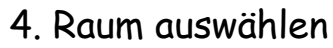

Gewünschten Raum auswählen

- 5. Videokonferenzraum betreten
- ≻ "Jetzt betreten" anklicken

ø

With model

With model

With model

With model

With Mikerofen

With Mikerofen

With Mikerofen

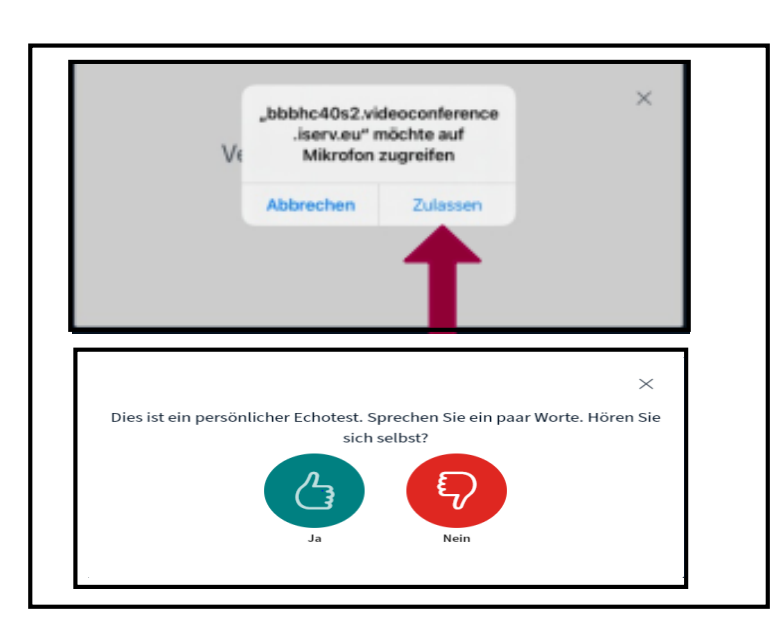

- 6. Mikrofoneinstellungen
- > Teilnahme mit Mikrofon auswählen

(Mikrofon kann während der Videokonferenz ein- und ausgestellt werden)

- > ggf. Zugriff auf das Mikrofon zulassen
- Echotest durchführen

## Schaltflächen während der Videokonferenz

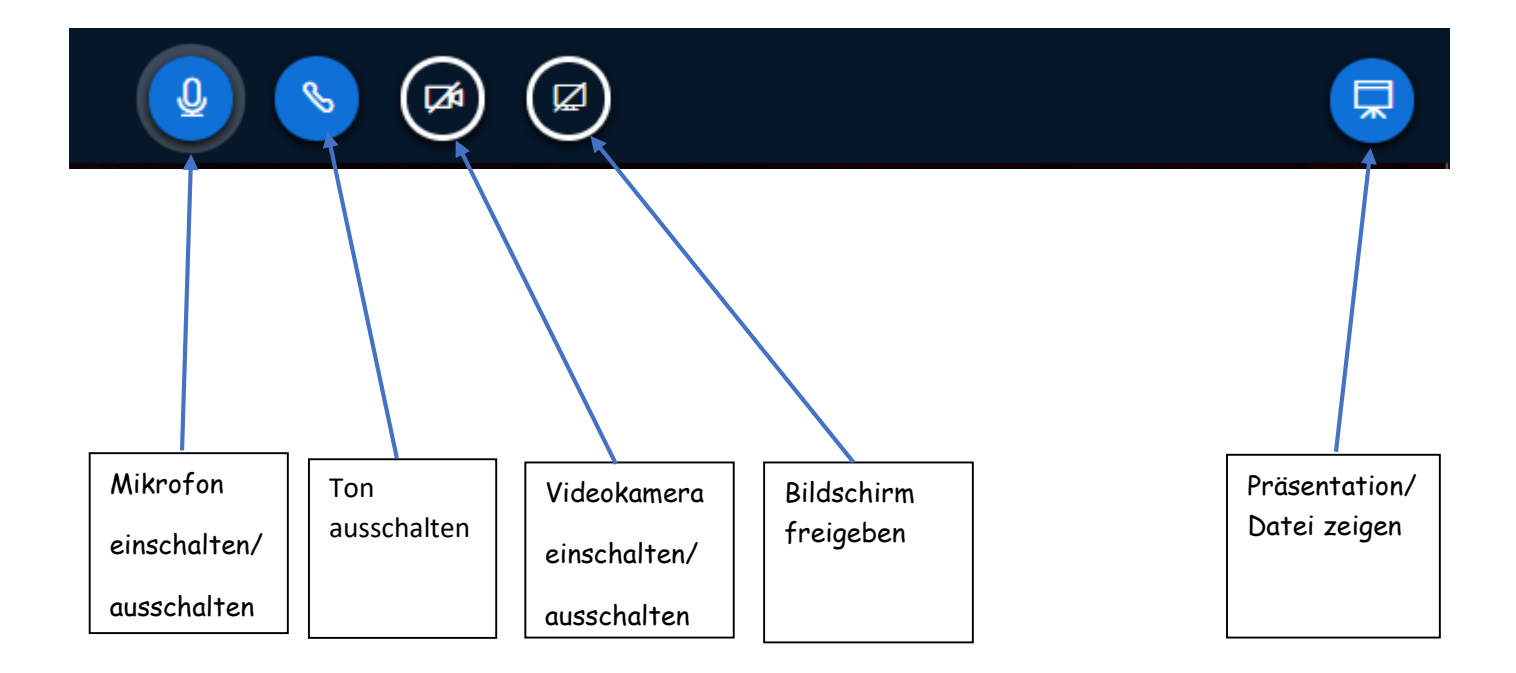